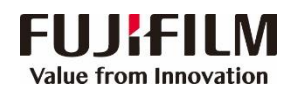

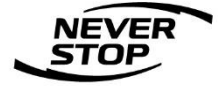

# ApeosWide 6050/3030 管理员设置指南

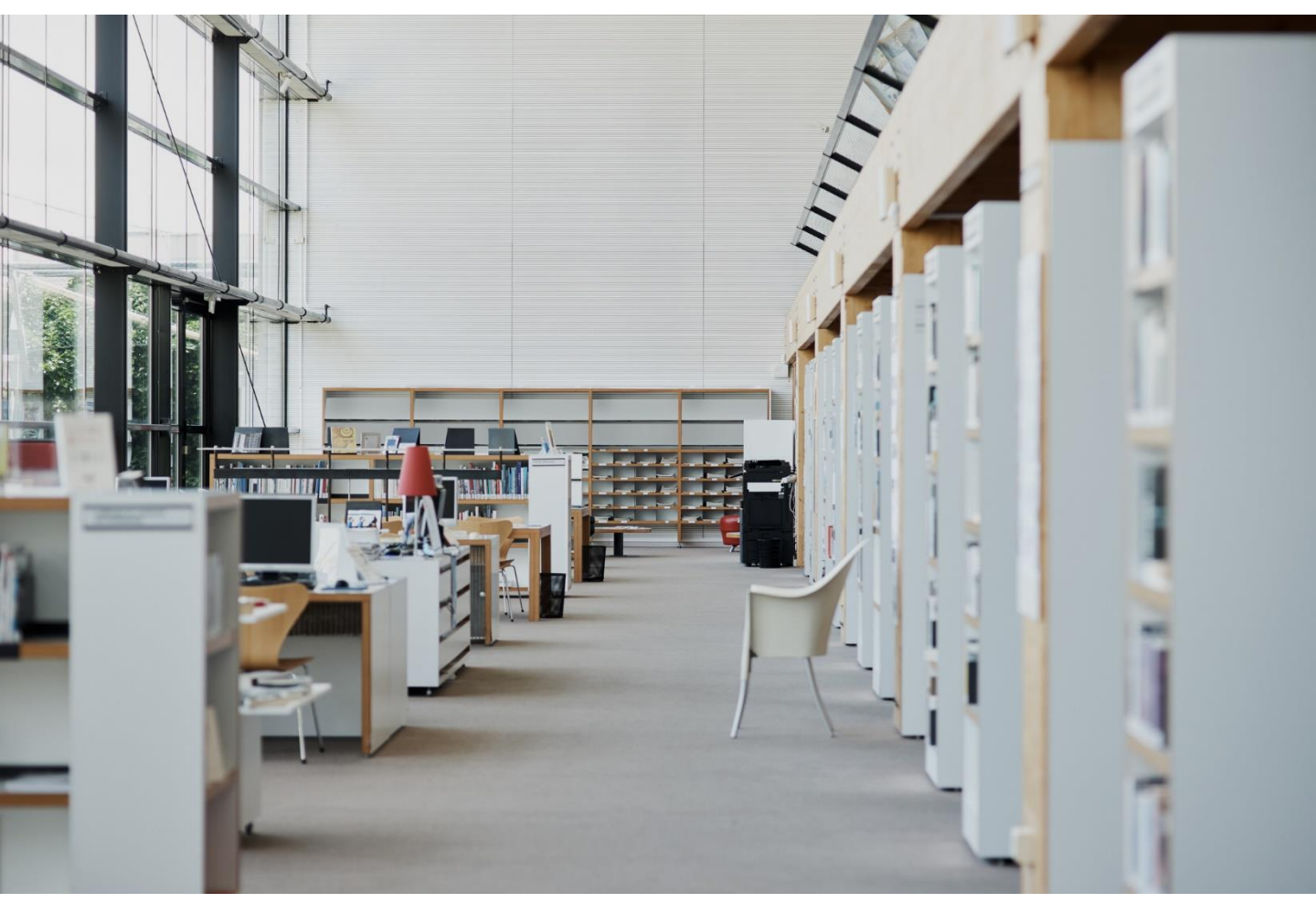

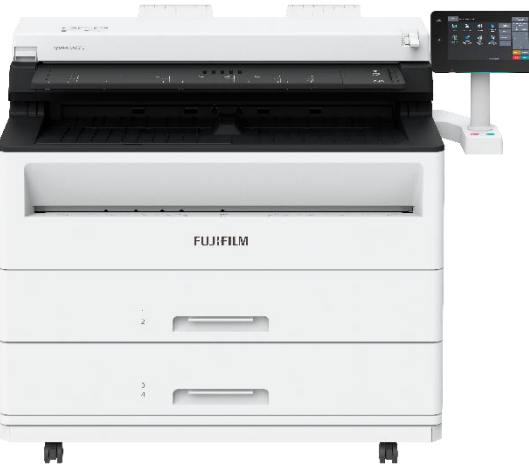

富士胶片商业创新(中国)有限公司

### 客户服务及支持营运部

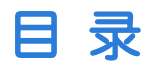

| — | . 补充纸张/更换纸张   |     |
|---|---------------|-----|
|   | 补充纸张/切断纸张     | - 3 |
|   | 手送纸盘供纸        | - 5 |
|   | 切换纸盘进行打印      | - 6 |
| _ | . 更换消耗品       |     |
|   | 更换墨粉          | - 7 |
|   | 更换废粉盒         | 9   |
| Ξ | . 卡纸          |     |
|   | 卷筒纸盘卡纸        | 11  |
|   | 手送纸盘卡纸        | 12  |
|   | 上部组件卡纸        | 13  |
|   | 原稿卡纸          | 14  |
| 四 | . 相关设定        |     |
|   | 认证设定          | 16  |
|   | 登记文件夹         | 19  |
|   | 登记服务器(PC保存地址) | 21  |
|   | IP地址设定        | 23  |
|   | 扫描(PC保存)的设定   | 24  |

# 补充纸张 / 更换纸张

#### 更换纸卷 / 切断纸卷

在卷筒纸盘上放置纸张。放入后,请切除纸张的前端

· 放置纸卷时,请注意不要夹到手指。

·揭除纸卷的固定胶带时,请注意不要在纸卷上残留胶带的粘剂。 如果粘剂进入机器内部,则可能降低印刷的品质。 变更纸张的类型、尺寸和厚度时,请在变更后相应地更改纸张设置。

准备了新的纸卷后,按以下步 骤更换纸卷。

1. 拉出卷筒纸盘。

安装了可选前方用纸抓盘, 并已经向身前拉出时,请将 前方用纸抓盘推入后,再将 纸屉拉出。

不更换纸卷只切除纸张前端 时,请前进至步骤 9。

2. 拆下纸卷的轴。

可将纸卷置于纸盘面前。

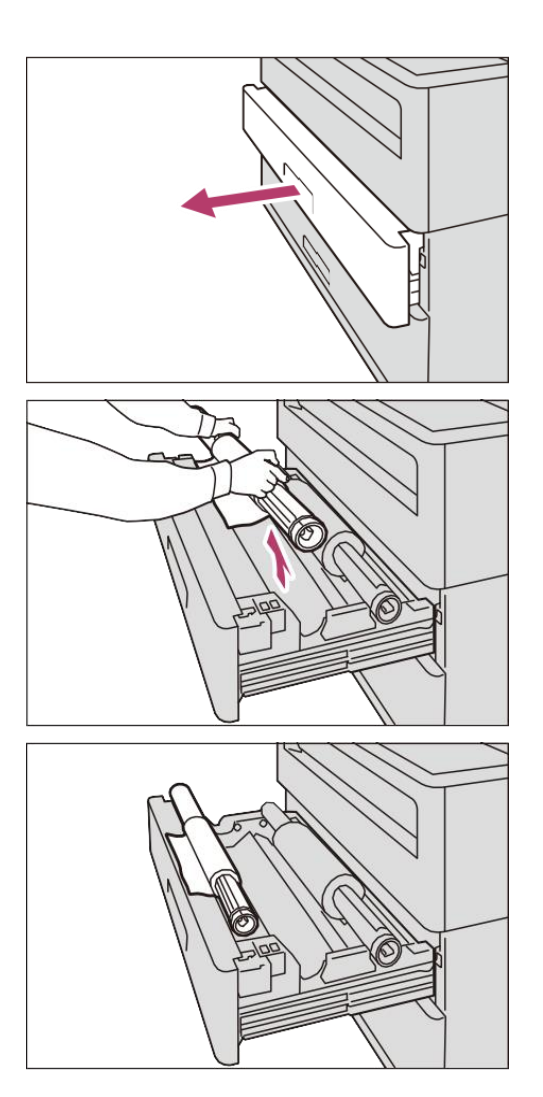

3. 一边拉轴端的解锁扣(①),一边将轴从纸卷的纸芯上拔出(②)。

拉解锁扣,可松开纸卷的锁定,将轴 拔出。

4. 一边拉轴端的解锁扣( ① ),一边 将新的纸卷对齐轴的纸张尺寸导杆进行 安装( ② )。

将纸卷安装到轴上时,请将纸卷平放在 地板等平稳的地方进行安装,以免纸卷 摔落或翻倒。

5. 将轴放置在轴导承上,并注意纸卷 的卷入方向。

6. 左右移动轴,将轴的两端和轴导 承的齿轮对齐。

7. 确认轴和轴导承的齿轮对齐后,使轴向前转动一周以上,确认有阻力感。

若没有和轴导承的齿轮对齐,则转动时 没有阻力感,或会发出声音。

8. 旋转纸卷,使纸卷的前端接触到辊 轮。纸卷将自动输入并作停止。

纸卷的纸张前端有损坏,未能顺利送入 时,请将纸卷前端切除,然后再进行安 装。

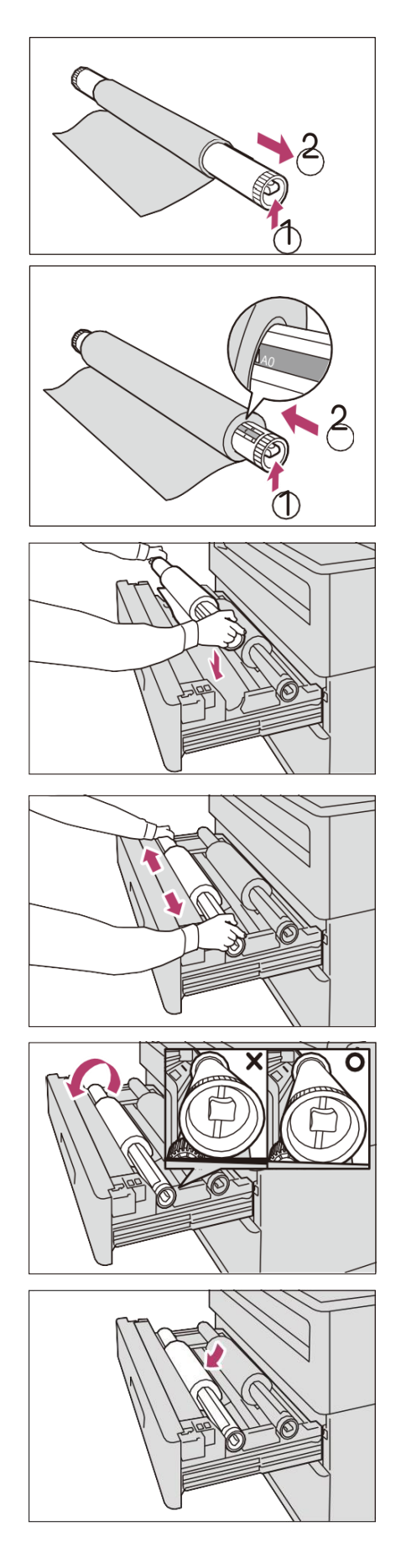

- 9. 按切除前端按钮。 纸卷的前端被切除。
- 10. 清除被切除的纸张。

11. 将卷筒纸盘缓慢推至最里面。

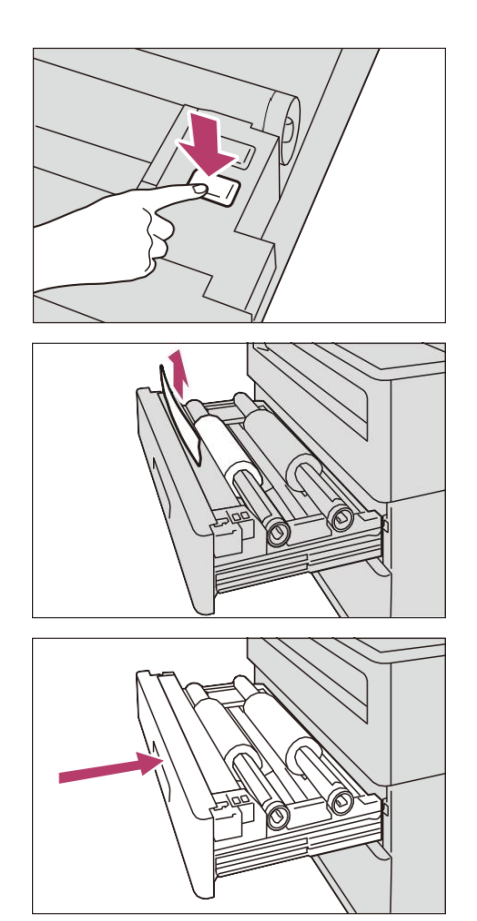

#### 手送纸盘供纸

使用裁切纸进行复印或打印时,请将 纸张放置到手送纸盘上。

 将纸张两端对齐手送纸盘的 刻度,然后插入。用纸将自动卷 入并作停止。

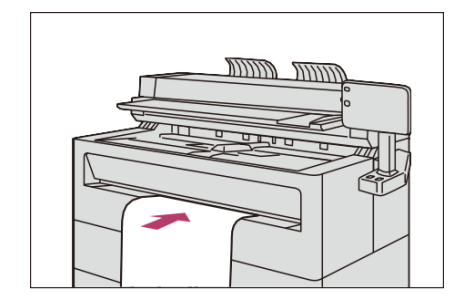

# 切换纸盘进行打印

所选纸盘的纸张用完时,可切换 纸盘进行打印。

1. 轻触[纸张选择]。

2.选择纸盘,然后轻触[关闭]。 开始进行打印。

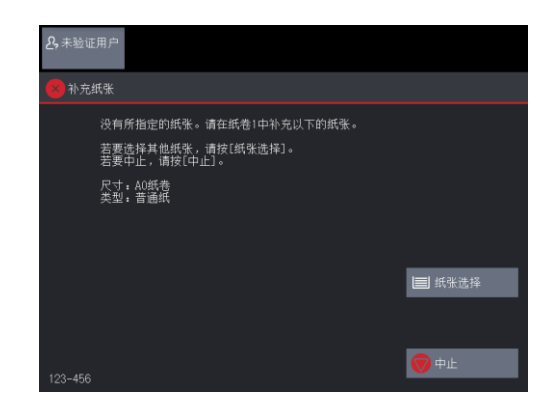

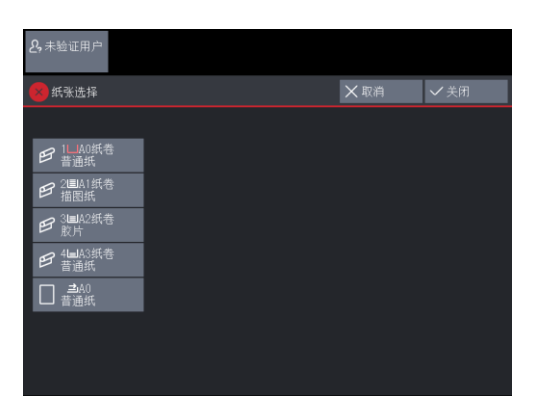

### 确认纸张状态

1. 在主屏幕画面上轻触 [ 复印 ]。

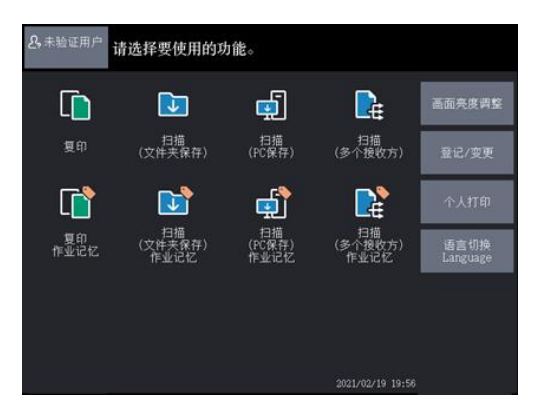

2. 取消勾选 [ 自动模式 ]。

3. 确认纸张的尺寸和类型、剩 余量。

| <b>各</b> 未验证用户     | 可以复印。           |                  | 份数<br>1          |
|--------------------|-----------------|------------------|------------------|
| D 20               | 画质调整 扫描         | 備方法 输出格式         |                  |
| 倍率选择               | 纸张选择            | 切纸方式             |                  |
| 100, 0¥<br>∆0→∆0   |                 | 日 杨基尺寸纵向         | ■■ 原稿画质<br>文字/代条 |
|                    | 日 10005年<br>普通纸 | 日标准尺寸横向          | A11.990          |
| 50. 0%     A0→A2   | 日 2日 普通紙        | 1 月步             | ● 原稿宽度           |
| 70.7%<br>A0→A1     | 日 31月<br>普通紙    | ■ 可变长度<br>1189mm |                  |
| 2 141.4%<br>A1→A0  | 日 4년<br>普通紙     |                  | 复印浓度<br>浓 欲      |
| 🛃 其他倍率             |                 |                  | $\langle -$      |
| <b>8</b> 1811 2 10 |                 |                  | 自动模式             |

# 更换消耗品

#### 更换墨粉筒

墨粉不足时,触摸屏上会显示如下信

息。请根据信息提示进行处理。

◆ 墨粉筒需要尽快更换。

请更换墨粉筒。

·本信息显示后,可复印或打印的剩余页数约为 2,000 页。

·可使用页数为使用A4纸、浓度为6%时的打印张数。根据打印内容、纸张尺寸、类型、使用环境等,可使用页数会有所不同,仅作为参考标准。

◆墨粉盒更换

请更换墨粉筒。

本信息显示后,不可继续复印、扫描 或打印。

准备好新的墨粉筒后,请按以下步骤 进行更换。

- 1. 确认机器已停止动作,然后抬起原稿 台(①)。然后打开干墨盖(②)。
- 2. 拆下墨粉筒。

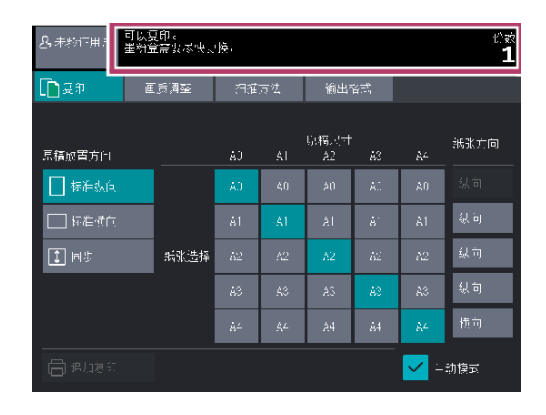

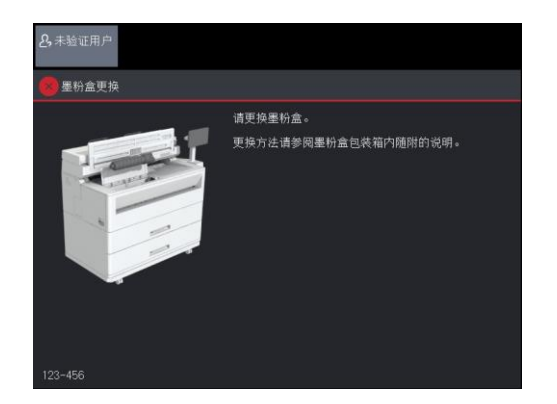

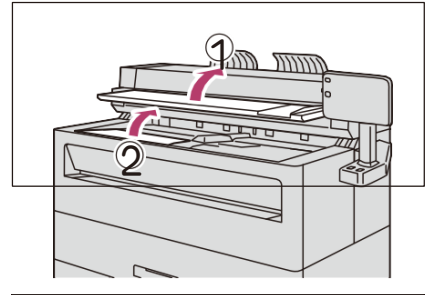

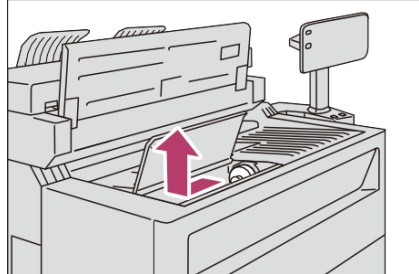

3. 从箱子中取出新墨粉筒,充分 摇动使干墨均匀。

4. 将墨粉筒的口对齐到墨粉供给口。

5. 放低墨粉筒的左侧并按入,使之 固定于供给口上。

闭合干墨盖(①),将原稿台恢复原位(②)。

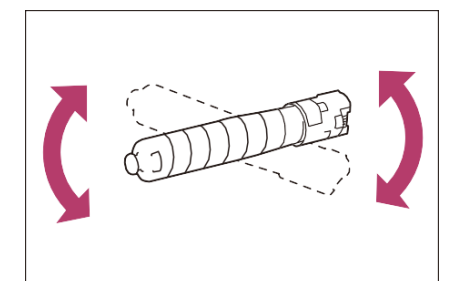

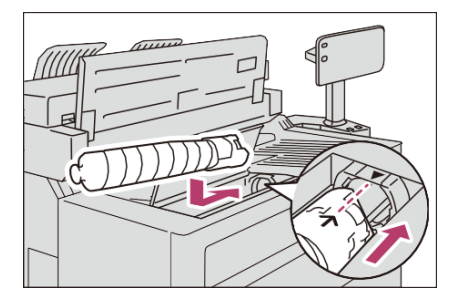

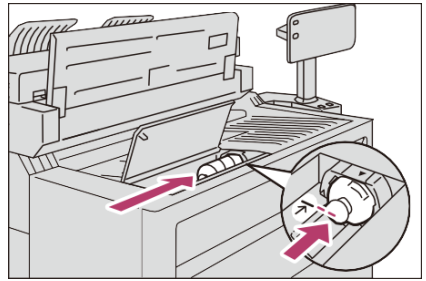

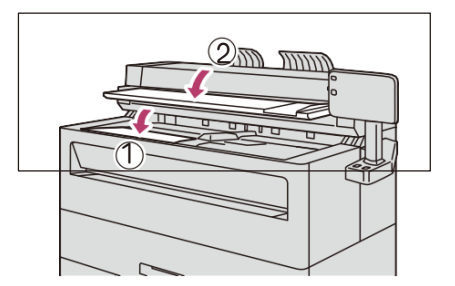

#### 更换废粉盒

废粉盒中墨粉已满时,触摸屏上会显示如下 信息。请根据信息提示进行处理。

🔶 请预备备用的废粉盒

此时请预备备用的废 秋余。本信息显示后,可复印或打印的 剩余页数约为 3,000 页。

> ·可使用页数为使用A4纸、浓度 为 6% 时的打印张数。根据打印 内容 ·纸张尺寸、类型、使用环 境等,可使用页数会有所不同,仅 作为参考标准

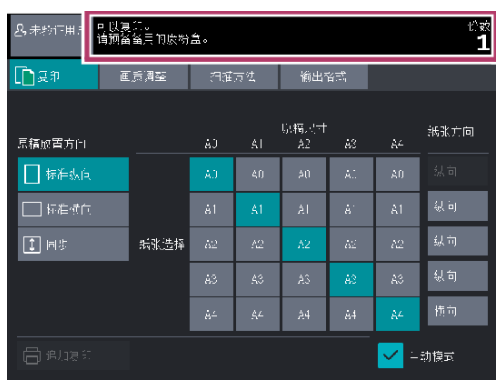

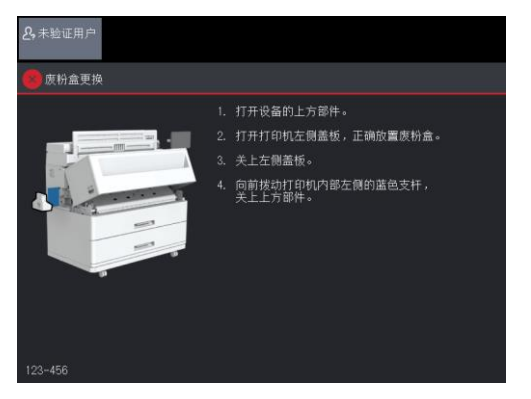

◆废粉盒更换

请更换废粉盒。

本信息显示后,不可继续复印、扫 描或打印。

准备好新的废粉盒后,请按以下步 骤进行更换。

1. 确认机器已停止动作,抬起上部 组件的释放锁扣,同时将上部组件 打开。

2. 打开本机左侧的罩盖。

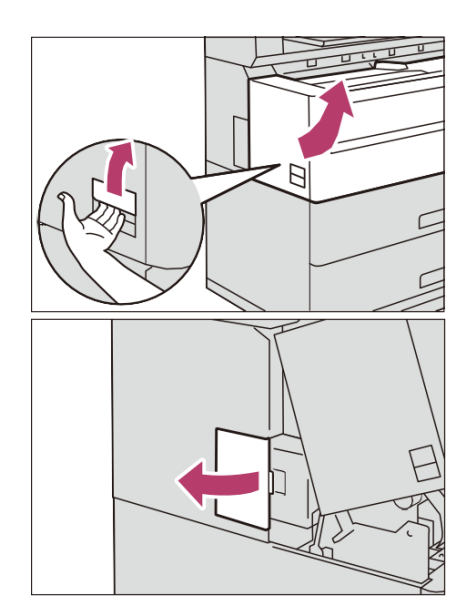

### 3. 向面前拉动废粉盒,将 其轻轻拆下。

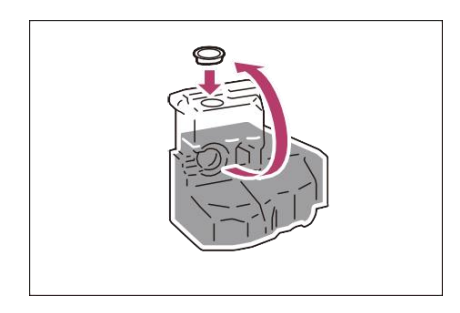

4. 将废粉盒放置到铺纸的地 板上。从废粉盒的凹处摘下盖 子,盖到废粉盒的开口处。

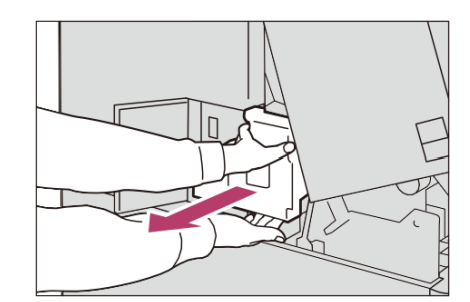

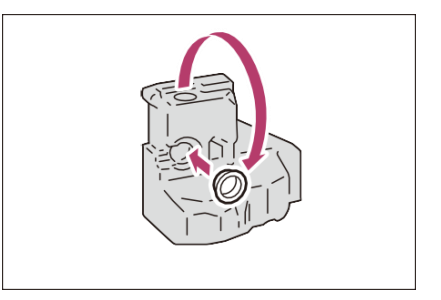

5. 摘下新废粉盒的盖子, 盖到废粉盒的凹处。

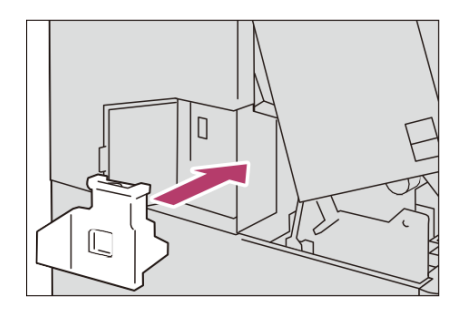

6. 安装新的废粉盒。

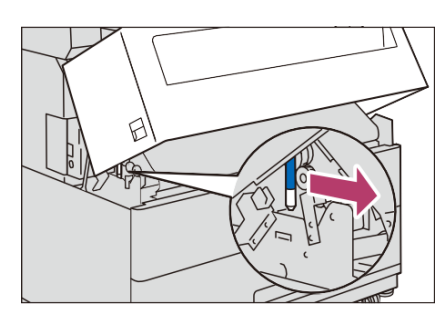

8. 向面前拉动打印机内 部左侧的蓝色锁扣。

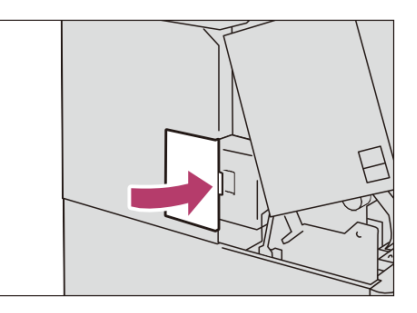

7. 关闭本机左侧的外盖。

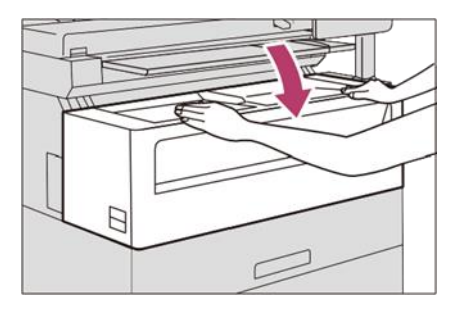

9. 双手放在上方组件的两端上,关闭上方组件。

卡纸

#### 卷筒纸盘卡纸

对卷筒纸盘发生卡纸时的处理方法进行说明。 误安装卷筒纸盘或出纸不良时

1. 拉出卷筒纸盘。

2. 将纸张卷回纸卷,稳稳地推入卷筒纸盘。

 3. 再次拉出卷筒纸盘,旋转纸卷,使纸 卷的前端插入辊轮之下。用纸将自动卷 入并作停止。

4. 稳稳地推入卷筒纸盘。

在从供纸部至显影部的途中发生了卡纸时 1. 拉出卷筒纸盘。

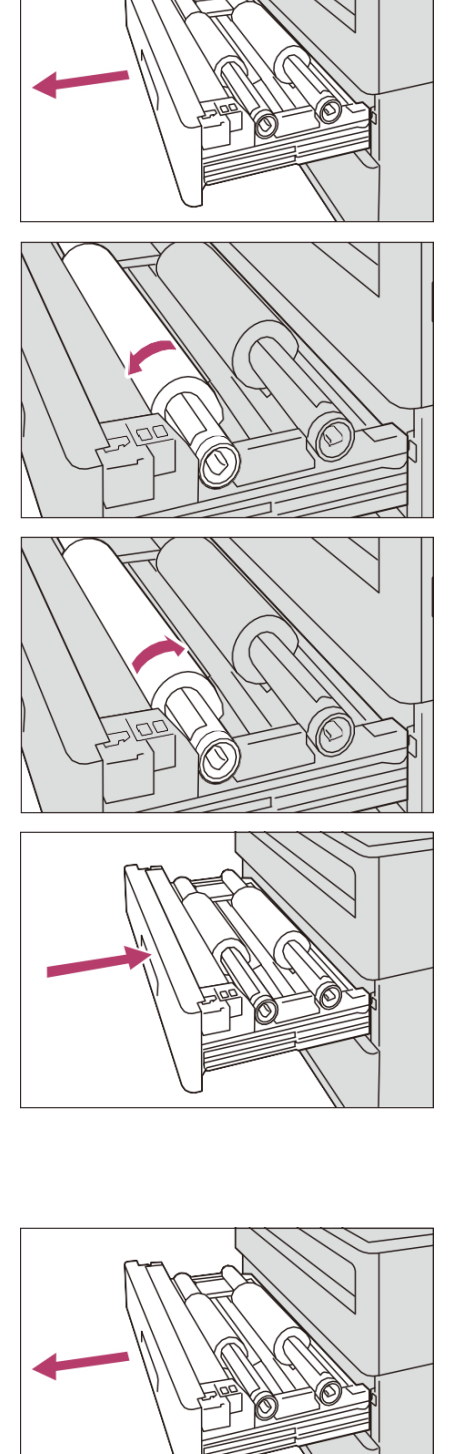

打开卷筒纸盘的盖板。
 ◆卡住的纸张被切断时

(1) 取出被卡纸张。

◆卡住的纸张未被切断时

(1) 用小刀从一端至另一端切断纸张。

(2) 清除被切除的纸片。

3. 旋转纸卷将纸张旋入纸卷。

4. 关闭卷筒纸盘的盖板, 稳稳地推入卷 筒纸盘。

5. 再次拉出卷筒纸盘,重新放置纸卷。

6. 稳稳地推入卷筒纸盘。

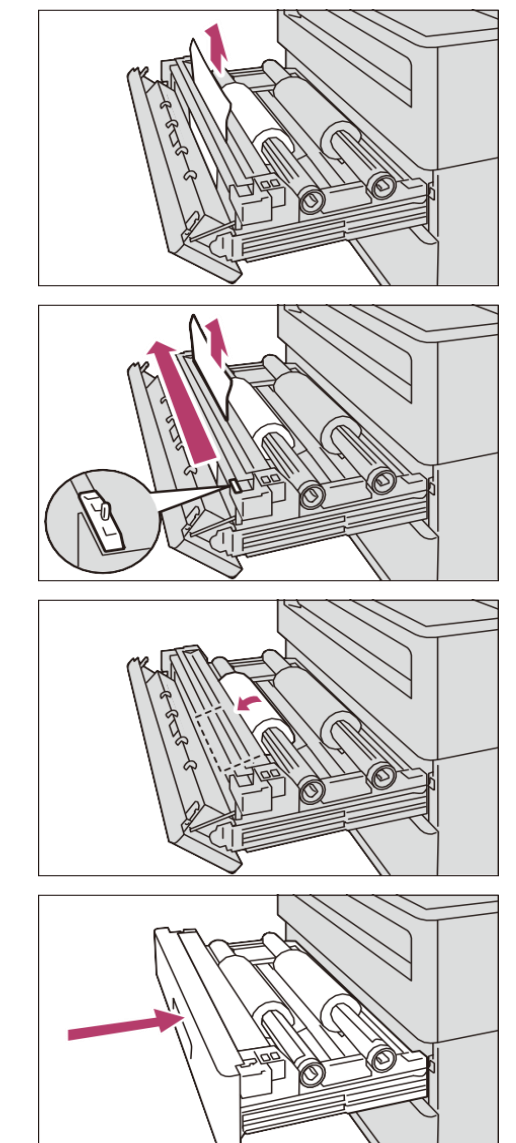

# 手送纸盘卡纸

对手送纸盘发生卡纸时的处理方法进行说明。

向面前拉出纸张,将其取出。

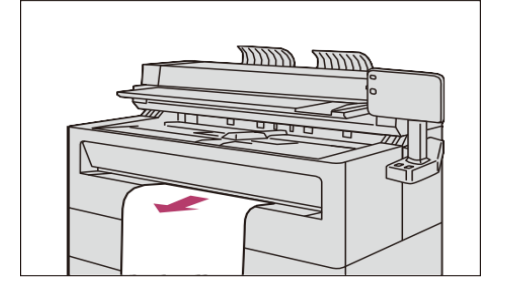

### 上部组件卡纸

对上部组件内部发生卡纸时的处理方法进行说明。

1. 抬起上部组件的释放锁扣,将上部 组件打开。

2. 如果从正面能够看到被卡的纸张, 可以向面前慢慢地抽出。

打开背面盖板(①),向面前拉蓝
 色手柄(②),清除被卡纸张。清除纸
 张后,闭合背面盖板。

4. 向面前拉动打印机内部左侧的蓝色 锁扣。

5. 双手放在上方组件的两端上,关闭 上方组件。

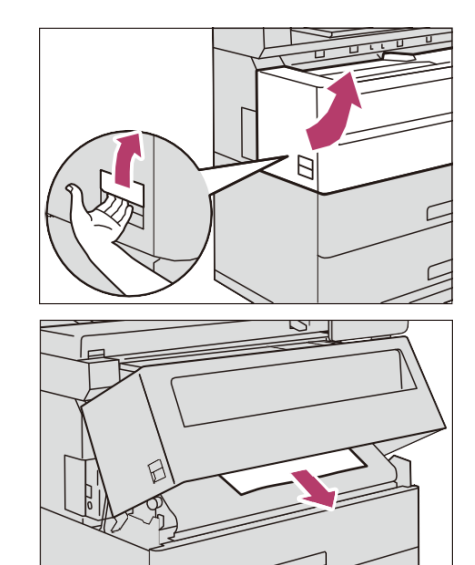

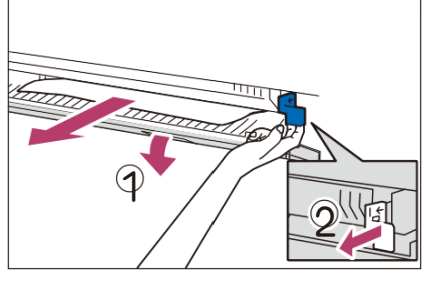

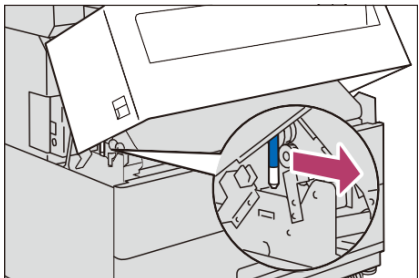

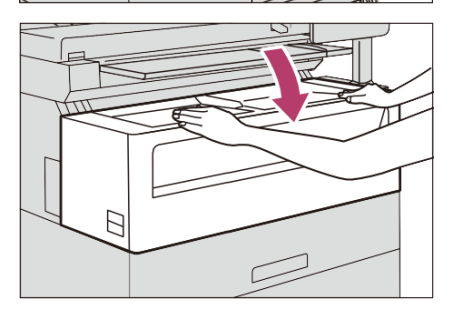

#### 原稿卡纸

原稿台上的原稿发生卡纸时,机器会停止动作,并且触摸屏上 会显示错误信息。请根据所显示的信息,处理被卡原稿并重新放 置原稿。

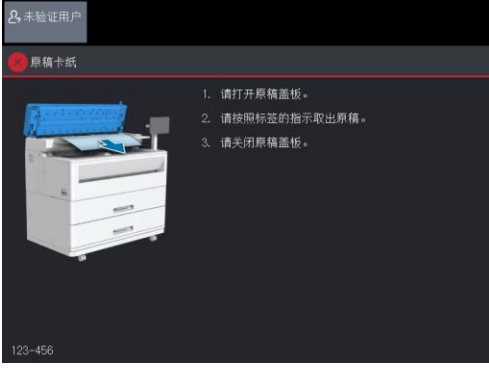

## 原稿卡纸 (ApeosWide 6050)

- 1. 提起原稿盖板左端的锁扣,抬起原稿盖板。
- 2. 取出被卡原稿。

3. 将原稿盖板恢复原位。

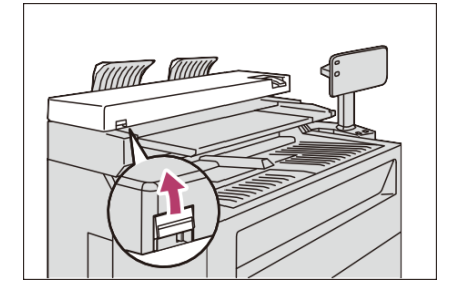

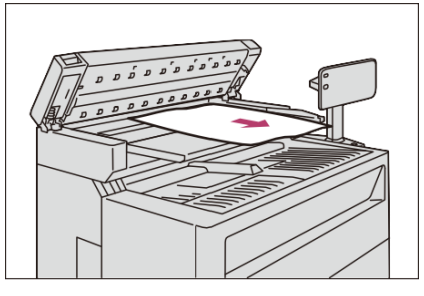

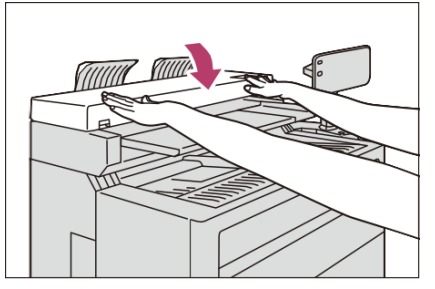

4. 确认原稿没有损坏、褶皱和折起 ,重新放置原稿。

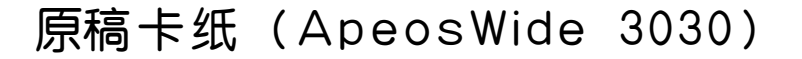

- 1. 将原稿盖板向面前完全拉出,将 其抬起并拆下。
- 2. 取出被卡原稿。

3. 将原稿盖板恢复原位。

4. 确认原稿没有损坏、褶皱和折起, 重新放置原稿。

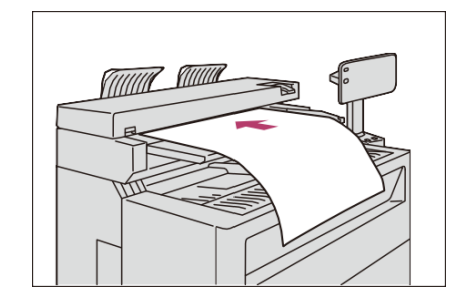

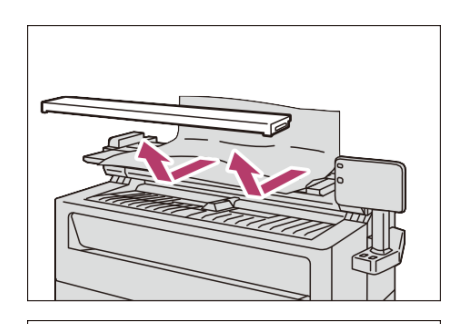

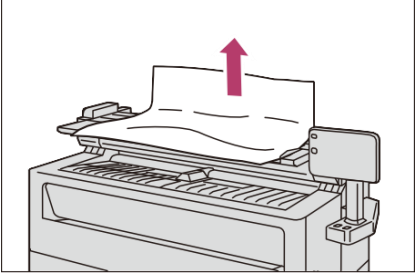

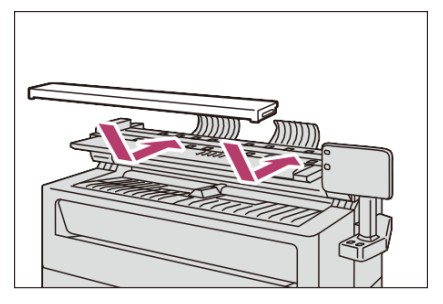

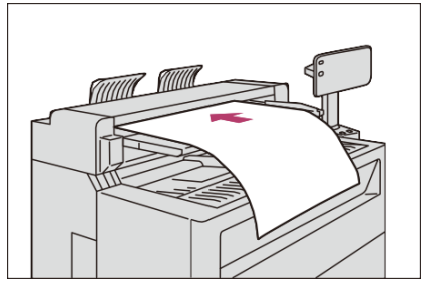

# 相关设定

### 认证设定

将认证方式设定为 "身份验证到本地帐户"

在身份验证到本地帐户模式下使用本机器,需将认证方式设定为 "身份验证到本地帐户"。

1. 轻触画面左上方的用户信息显示区。

2. 使用数字键或显示的键盘输入系统管理员的用户 ID,轻触[确定]。

3. 在主屏幕画面上轻触 [ 规 格设定 / 登记 ]。

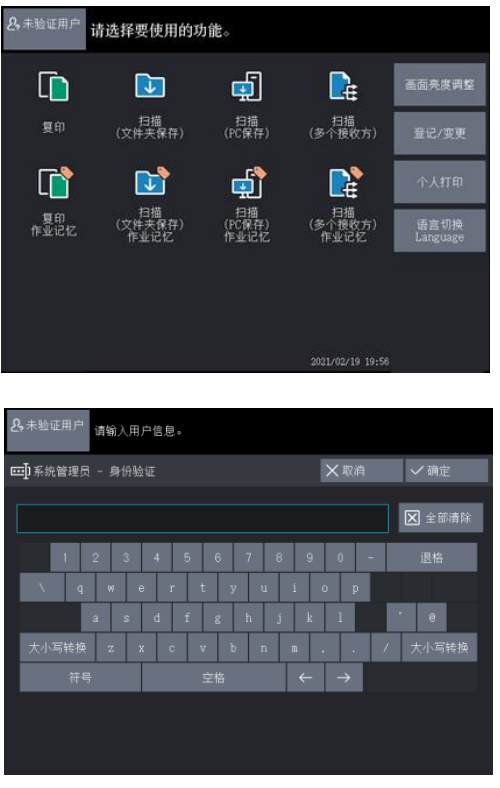

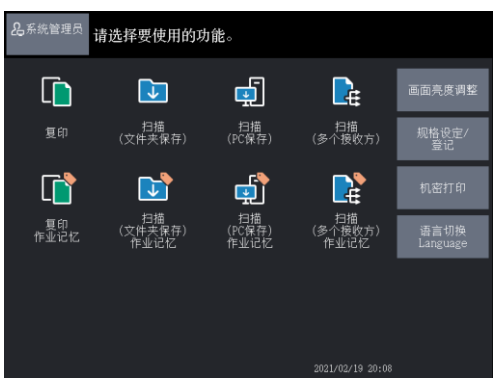

4. 轻触 [ 身份验证 / 安全设定 ] > [ 身份验证设定 ] > [ 身份验证方式 ]。

5. 轻触 [身份验证到本地帐户]。

6. 轻触[确定]。

| 各,系統管理员 请选择项目。<br>操作后,设备可能会重新启动。 |                                                                                                    |                    |      |  |  |
|----------------------------------|----------------------------------------------------------------------------------------------------|--------------------|------|--|--|
| 🔧 规格设定/登记                        |                                                                                                    |                    | ★关闭  |  |  |
|                                  | 组群                                                                                                    | 设定                 |      |  |  |
| 规格设定                             | 系統管理员信息     的设定     的     的 | 身份验证方式             |      |  |  |
| 登记/变更                            | > 图章数据管理员<br>信息的设定                                                                                                    | 功能限制               |      |  |  |
| 自从验证/应会设定                        | > 身份验证设定                                                                                                    | 用户信息的设定            |      |  |  |
| SINGUISERE                       | ~ 作业显示设定                                                                                                    | 最多身份验证次            | 数    |  |  |
|                                  | ~ 硬盘的覆盖                                                                                                    | 从设备控制面板<br>身份验证时使用 | 密码   |  |  |
|                                  |                                                                                                    | 个人打印的设定            |      |  |  |
|                                  |                                                                                                    | 详细设置               |      |  |  |
|                                  |                                                                                                    |                    |      |  |  |
|                                  |                                                                                                    |                    |      |  |  |
|                                  |                                                                                                    |                    |      |  |  |
| <b>2.</b> 系统管理员                  |                                                                                                    |                    |      |  |  |
| <b>壬</b> 身份验证方式                  |                                                                                                    | ★取消                | ✔ 确定 |  |  |
|                                  |                                                                                                    |                    |      |  |  |
| 无需身份验证                           |                                                                                                    |                    |      |  |  |
| 身份验证到本地帐户                        |                                                                                                    |                    |      |  |  |
| 身份验证到远程帐户                        |                                                                                                    |                    |      |  |  |
|                                  |                                                                                                    |                    |      |  |  |
|                                  |                                                                                                    |                    |      |  |  |
|                                  |                                                                                                    |                    |      |  |  |
|                                  |                                                                                                    |                    |      |  |  |
|                                  |                                                                                                    |                    |      |  |  |

设定存取限制

#### 设定要限制的操作。

 轻触 [ 身份验证/安全设定 ]
 [ 身份验证设定 ] > [ 功能限 制 ]。

2. 根据需要设定项目,然后轻触 [关闭]。

| <b>是</b> 系统管理员 |       |     |
|----------------|-------|-----|
| • 功能限制         |       | ★关闭 |
| 设定项目           | 现在设定值 |     |
| 1. 复印          | 限制    |     |
| 2. 扫描(文件夹保存)   |       |     |
| 3. 扫描(PC保存)    |       |     |
| 4. 扫描(多个接收方)   | 限制    |     |
| 5. 打印          |       |     |
|                |       |     |
|                |       |     |
|                |       |     |
|                |       |     |

### 登记用户

进行用户登记。 本机器最多可登记999个用户数据。

1. 轻触 [ 身份验证 / 安全设 定 ] > [ 身份验证设定 ] > [ 登记用户 ]。

2. 选择登记的用户编号。

| <b>&amp;</b> 系统管理员  | 请选择要登记的用户。 |      |       |  |      |     |        |
|---------------------|------------|------|-------|--|------|-----|--------|
| <b>尖</b> 登记用户       |            |      |       |  |      | ☓关闭 |        |
| 显示开始号码<br>(001~999) |            |      | 用户ID  |  | 用户名称 |     |        |
|                     |            | 001. | (未登记) |  |      |     | ^      |
|                     |            | 002. | (未登记) |  |      |     |        |
|                     |            | 003. | (未登记) |  |      |     |        |
|                     |            | 004. | (未登记) |  |      |     |        |
|                     |            | 005. | (未登记) |  |      |     |        |
|                     |            | 006. | (未登记) |  |      |     |        |
|                     |            | 007. | (未登记) |  |      |     |        |
|                     |            | 008. | (未登记) |  |      |     | $\sim$ |
|                     |            |      |       |  |      |     |        |

3. 选择项目后设定。

4. 设定之后轻触 [关闭]。

| 是系 | 统管理员            |         |     |
|----|-----------------|---------|-----|
| Ś  | No.001 - 登记/确认  |         | ★光闭 |
|    | 定项目             | 现在设定值   |     |
| 1. |                 |         |     |
| 2. | 用户名称            | (未设定名称) |     |
| 3. | 密码              | *****   |     |
| 4. | 功能限制 - 复印       | 无限制     |     |
| 5. | 功能限制 - 扫描       | 无限制     |     |
| 6. |                 |         |     |
|    |                 |         |     |
| Û  | 「删除」<br>「所有登记内容 |         |     |

### 登记文件夹

文件夹可将本机器扫描所得的扫 描数据保存到本机器中。所保存 的扫描文件可从网络上的电脑中 导出。

本机器可登记200个文件夹。

- 1. 轻触 [ 文件夹登记 ]。
- 2. 选择要进行登记的文件夹。
- 3. 登记新建的文件夹时,会显示
   [存取限制/密码]画面。设
   定项目,然后轻触[确定]。
- 4. 选择项目进行设定。
  - ■文件夹名称
     设定文件夹的名称。
     可使用触摸屏显示的键盘和数字
     键最多可输入20个字符。

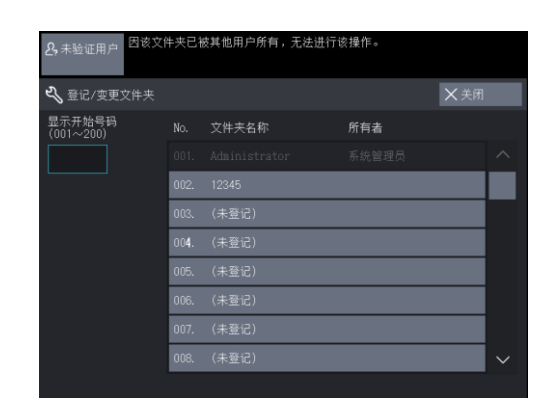

| <b>名</b> ,未验证用户       |               |        |     |
|-----------------------|---------------|--------|-----|
| <b>ペ</b> 文件夹003 - 登记/ | 变更            |        | Ⅹ关闭 |
|                       | 设定项目          | 现在设定值  |     |
|                       | 1. 文件夹名称      | (未设定)  |     |
|                       | 2. 存取限制/密码    | 始终输入密码 |     |
|                       | 3. 文件取出后的删除   | 删除     |     |
|                       | 4. 保存期满后的文件删除 | 无效     |     |
|                       |               |        |     |
|                       |               |        |     |
|                       |               |        |     |
| 1 文件夹删除               |               |        |     |

| 2,未验证用户            |           |                          |        |
|--------------------|-----------|--------------------------|--------|
| 💷 文件夹名称            |           | ×取消                      | ✔ 确定   |
|                    |           |                          | 🔀 全部清除 |
| <sup>•</sup> 1 2 3 | 4 5 6 7   | 890-                     | 退格     |
| V q w              | ertyu     | i o p [                  | 1      |
| a s                | d f g h   | j k l ;                  | • 0    |
| 大小写转换 z            | к с v b n | n/                       | 大小写转换  |
| 符号                 |           | $\leftarrow \rightarrow$ |        |
|                    |           |                          |        |
|                    |           |                          |        |

#### ■存取限制 / 密码

可设定存取限制,只允许特定的用户操作。

存取限制

设定是否设置存取限制。

#### 密码

设定存取限制时,可使用数字0~9 设定4位数的密码。

#### 限制的操作

o

设定要限制的操作。

· 始终输入密码 在选择文件夹、取出文件夹的 文件时,需输入密码。

· 仅扫描时输入密码 在选择文件夹时,需输入密码

■文件取出后的删除

设定从外部取出文件夹中保存的文 件后,是否删除文件。

- ◆不删除 保留文件。
- ◆删除

取出文件后,自动删除文件。

- ■选择〔 文件夹删除 〕按钮时将删除所选择的文件夹。 若文件夹内有文件,所有文件将会被删除。
- 5. 设定之后轻触 [ 关闭 ]。

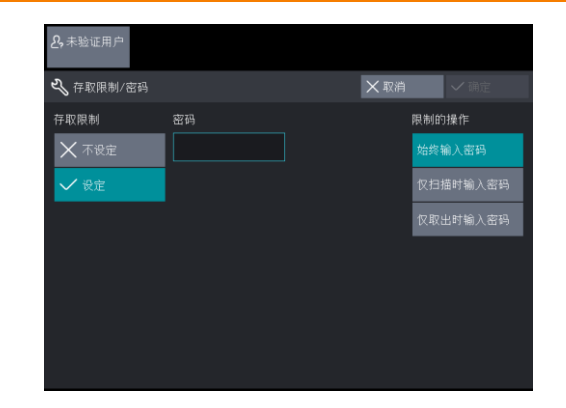

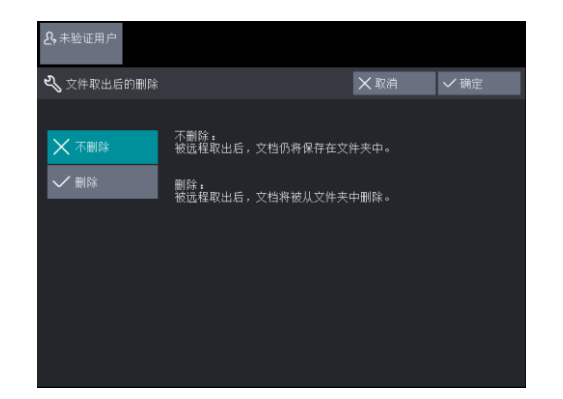

| 各,未验证用户 ▲ 文件夹删除                         |           |
|-----------------------------------------|-----------|
| 将删除[文件夹003;(未设定名称)]<br>若文件夹内有文件,所有文件将会被 | 。<br>皮删除。 |
| 是否确定?                                   |           |
|                                         |           |
|                                         |           |
|                                         |           |
|                                         |           |
|                                         |           |
| く 是(删除)                                 | × 香 (不删除) |
|                                         |           |

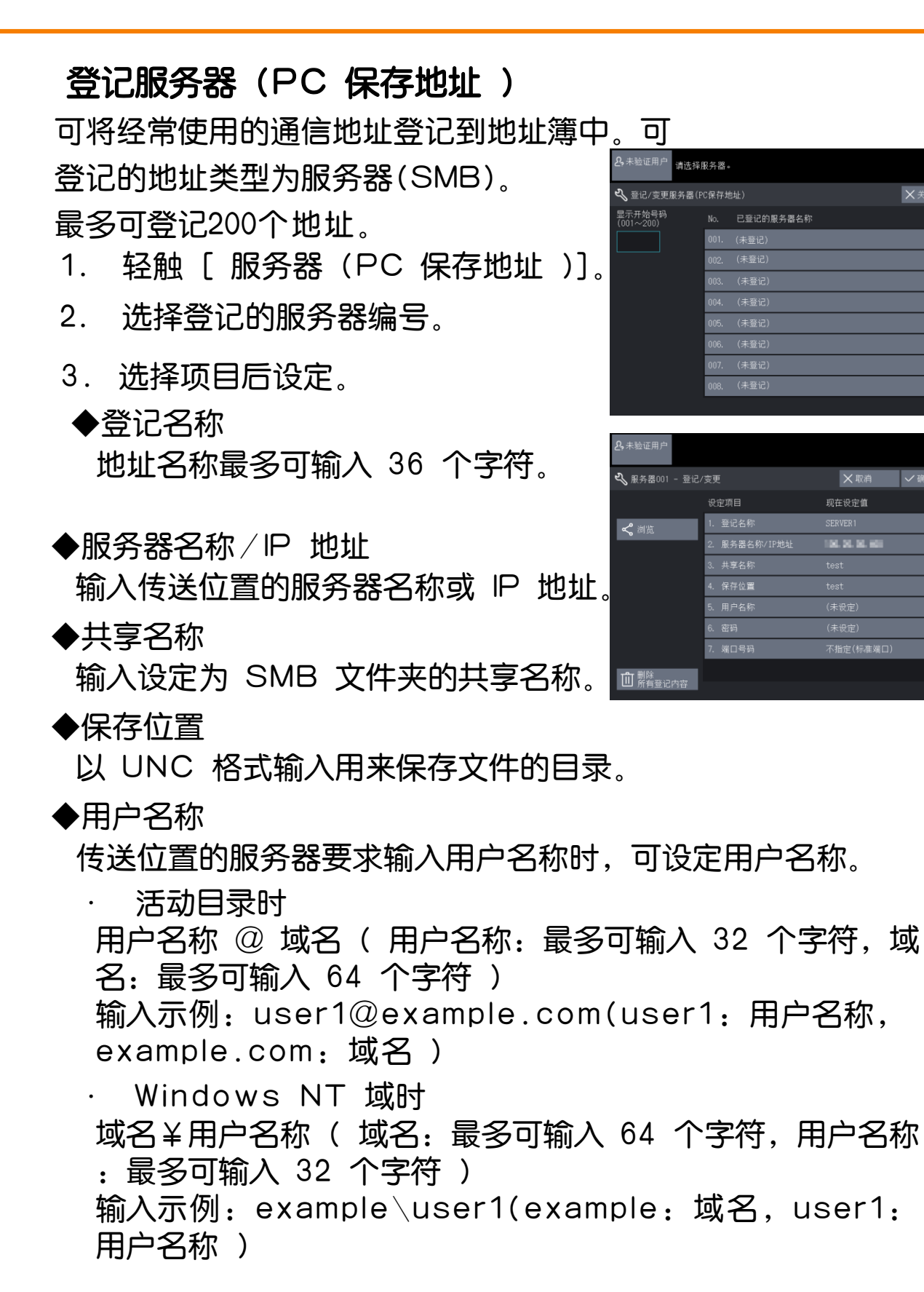

· 工作组时

本地用户(最多可输入32个字符)输入示例:Test-User

密码

传送位置的服务器要求输入密码时,需设定密码。密码可最多 输入32个字符。

端口号码

指定传送位置的端口号码。在 1 ~ 65,535 的范围内输入。 不指定时,请选择 [ 不指定 ]。

按 [ 已登记的服务器 ] 时在所显示的已登记的服务器指定保存位置。

◆选择 [ 浏览 ] 按钮时

显示保存位置的服务器名称及文件夹的等级结构,可顺次打开 各文件夹,指定保存位置。

◆选择 [ 删除所有登记内容 ] 按钮时
 删除所选择地址的登记内容。要将地址的登记内容删除时,请
 选择 [ 是 ( 删除 )]。

4. 设定之后轻触 [确定]。

#### IP 地址的设定

下面对使用网络服务时IP地址的设定步骤进行说明。

- 1. 打开 [规格设定/登记] 画面。
  - 1 轻触画面左上方的用户信息显示区。
  - 2 使用数字键或显示的键盘输入系统管理员的用户 ID, 轻触 [确定]。
  - 3 在主屏幕画面上轻触 [规格设定 / 登记 ]。

| 名系统管理员 请选择项目。<br>操作后,设备可能会重新启动。 |         |                      |   | <b>2.</b> 系统管理员  |                  |     |
|---------------------------------|---------|----------------------|---|------------------|------------------|-----|
| <b>4 %</b> 规格设定/登记              |         | ★美闭                  | ] | <b>4</b> 《通信协议设定 |                  | Ⅹ关闭 |
|                                 | 组群      | 设定                   |   | 设定项目             | 现在设定值            |     |
| 规格设定                            | ~通用设定   | 端口设定                 |   | 1. 以太网设定         | 自动               |     |
| 登记/变更                           | ~复印设定   | 通信协议设定               |   | 2. TCP/IP - IP模式 | IPv4模式           |     |
| 身份验证/安全设定                       | > 网络设定  | EP代理服务器设定            |   | 3. IPv4 - IP地址   | 102.108.159.159  |     |
| STOLE STEAL                     | ~扫描设定   | 远程身份验证服务器/<br>目录服务设定 |   | 4. IPv4 - 子网掩码   | 258, 258, 258, 1 |     |
|                                 | ~保存文件设定 | SSL/TLS设定            |   | 5. IPv4 - 网关地址   | LLL              |     |
|                                 | ~打印设定   | 详细设置                 |   | 6. IPv6 - 地址手动配置 | 无                |     |
|                                 |         |                      |   |                  |                  |     |
|                                 |         |                      |   |                  |                  |     |
|                                 |         |                      |   |                  |                  |     |

- 2. 设定 [通信协议设定]中的 [TCP/IP IP 地址]。
  - 1 在 [ 规格设定 / 登记 ] 画面上轻触 [ 网络设定 ]。
  - 2 轻触 [ 通信协议设定 ]。
  - 3 轻触 [ 规格设定 / 登记 ] 画面上的 [ 关闭 ]。
- 3. 轻触 [IPv4 IP 地址]。
- 4. 用数字键指定 IP 地址。
- 5. 轻触 [ 关闭 ] 直至显示 [ 规格设定 / 登记 ] 画面。

#### 扫描(PC 保存 )的设定

Step1 事前准备

在本机器上使用扫描(PC保存)功能,需要装有能够使用共享文件夹功能的OS的电脑。

Step2 TCP/IP 的设定

使用扫描(PC保存)需设定IP地址。

Step3 电脑上的设定

在电脑上建立文件夹用来传送扫描文档,并将其设定为共享文 件夹。为该共享文件夹设定写入权限。

◆共享文件夹的设定

1. 在电脑的任意位置建立想设定为共享文件夹的文件夹。

- 2. 右击文件夹,从快捷方式菜单选择 [属性]。
- 3. 选择 [ 共享 ] 选项卡。
- 4. 点击 [ 高级共享 ]。

- 5. 勾选 [ 共享此文件夹 ]。
- 6. 点击 [ 权限 ]。

| 📕 sca | nCO1 ))))件                          |                       |              | ×     |  |  |
|-------|-------------------------------------|-----------------------|--------------|-------|--|--|
| 常规    | 共享                                  | 全 以前的版本               | 白定义          |       |  |  |
| -MA   | §文件和文件却<br>scan0(<br>不共享            | <del>;共</del> 享<br>)1 |              |       |  |  |
| 网络    | 各路径( <u>N</u> ):<br>共享              |                       |              |       |  |  |
|       | 共享( <u>S</u> )                      |                       |              |       |  |  |
| 一商編   | 海级共享<br>设置自定义权限,创建多个共享,并设置其他高级共享法项。 |                       |              |       |  |  |
|       | 令高級共                                | 亭(D)                  |              |       |  |  |
| 密西    | 9保护<br>90须具有此)                      | 十算机的用户帐户利             | 密码, 才能访问共3   | 夏文件夹。 |  |  |
| 若     | 要更改此设置,                             | 清使用网络和共享              | <u>『中心</u> 』 |       |  |  |
|       |                                     |                       |              |       |  |  |
|       |                                     | 确定                    | 取消           | 応用(Δ) |  |  |

| 高级共享                     | × |
|--------------------------|---|
|                          |   |
| 设置                       |   |
| 共享名(日):                  |   |
| scan001                  |   |
| 添加(A) 册限余(R)             |   |
| 将同时共享的用户数量限制为(L): 20 - € |   |
| 注释();                    |   |
|                          |   |
|                          |   |
| 秋浜(₽) 麦芽(C)              |   |
| 确定 取消 应用                 |   |

7. 正确设定权限。

8. 点击[确定]。

9. 选择 [安全]选项卡。
 10. 点击 [编辑]或[高级],正确设定权限。

11. 点击 [关闭]。

| ScanUU1 BYRYAR                    |              | ×                                                                                          |
|-----------------------------------|--------------|--------------------------------------------------------------------------------------------|
| 共享权限                              |              |                                                                                            |
| 组或用户名( <u>G</u> ):                |              |                                                                                            |
| St. Everyone                      |              |                                                                                            |
|                                   |              |                                                                                            |
|                                   |              |                                                                                            |
|                                   |              |                                                                                            |
|                                   |              |                                                                                            |
|                                   | 添加(D)        | 删除(R)                                                                                      |
|                                   |              |                                                                                            |
| iveryone 的权限(P)                   | 允许           | 把绝                                                                                         |
| 完全控制                              |              |                                                                                            |
| 更改                                |              |                                                                                            |
| 读取                                | $\checkmark$ | LI                                                                                         |
|                                   |              |                                                                                            |
|                                   |              |                                                                                            |
|                                   |              |                                                                                            |
|                                   |              |                                                                                            |
|                                   |              |                                                                                            |
|                                   |              |                                                                                            |
|                                   |              |                                                                                            |
| 荷厅                                | 取省           | 応用( <u>A</u> )                                                                             |
| 研研                                | 取当           | (Д)用河                                                                                      |
| 确定<br>scanC01 测性                  | 取当           | (山)田河                                                                                      |
| (                                 |              | (A)H河<br>×                                                                                 |
| 确示<br>scanC01 避性<br>常观 共享 支全 (前的版 |              | ( <u>(</u> )<br>()<br>()<br>()<br>()<br>()<br>()<br>()<br>()<br>()<br>()<br>()<br>()<br>() |

| 常规                                       | 共享                       | 安全             | (前的版本  | 自定义        |     |      |              |  |  |
|------------------------------------------|--------------------------|----------------|--------|------------|-----|------|--------------|--|--|
| 对象么称: C:\Uscrs\Main Uscr\Desktop\scan001 |                          |                |        |            |     |      |              |  |  |
| 組成用                                      |                          | ):             |        |            |     |      |              |  |  |
| 52                                       |                          |                |        |            |     |      |              |  |  |
| 2                                        |                          |                | _      |            |     |      |              |  |  |
| ×4                                       |                          |                |        |            |     |      |              |  |  |
|                                          |                          |                |        |            |     |      |              |  |  |
| 要更改                                      | 要更改权限,请单击"编辑"。    编辑(E)… |                |        |            |     |      |              |  |  |
| -                                        | 的权                       | [限( <u>P</u> ) |        | ź          | ъiÆ | 拒绝   |              |  |  |
| 完全                                       | と控制                      |                |        |            | ~   |      | ~            |  |  |
| 修改                                       | ¢.                       |                |        |            | ~   |      |              |  |  |
| 读现                                       | 风和苏行                     |                |        |            | ~   |      |              |  |  |
| 列出                                       | 出文件夹                     | 内容             |        |            | ~   |      |              |  |  |
| 演算                                       | 2                        |                |        |            | ×   |      |              |  |  |
| 5/                                       |                          |                |        |            | ~   |      | ~            |  |  |
| 有关权                                      | 影制权限                     | 或高级设置          | ,请单击"商 | <b>段"。</b> |     | 高级⊻) |              |  |  |
|                                          |                          |                |        |            |     |      |              |  |  |
|                                          |                          |                |        |            |     |      |              |  |  |
|                                          |                          |                |        |            |     |      |              |  |  |
|                                          |                          |                | 关闭     | ļ          | 又消  | 应用   | ( <u>A</u> ) |  |  |

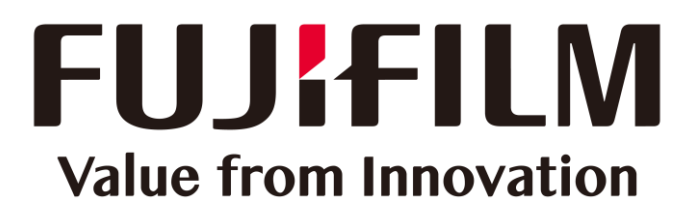

本文件包含由Xerox Corporation许可的Fuji Xerox产品。 产品的经销商是FUJIFILM Business Innovation Corp.。